#### Didattica Abilitante di Ateneo Percorso di formazione per conseguire la "Specializzazione per le attività di sostegno didattico agli alunni con disabilità" Bando V CLICLO Sostegno - TFA

Gentile candidato,

per poter partecipare alla procedura concorsuale di iscrizione per i "Corsi di formazione per il conseguimento della specializzazione per le attività di sostegno - anno accademico 2019/2020 (V CICLO)", dovrà effettuare, a pena di esclusione, l'iscrizione a partire dal 24/02/2020 ed entro e non oltre le 15:00 del 24 marzo 2020 - accedendo all'Area Riservata <u>https://unilink.gomp.it</u>

N.B. I LAUREATI o gli iscritti presso l'Università degli Studi "Link Campus Univesity NON DEVONO EFFETTUARE una nuova registrazione ma devono utilizzare le credenziali già in loro possesso.

Cliccando sul link <u>https://unilink.gomp.it</u> apparirà la seguente schermata:

| La piattaforma GOMP usa cookie tecnici. Continuando la navigazione in queste pagine ne accetti l'utilizzo. Chiudi Informazioni sui cookie                                                                    |                                                                                                    |  |  |  |  |  |
|----------------------------------------------------------------------------------------------------|----------------------------------------------------------------------------------------------------|--|--|--|--|--|
| E PATTERS                                                                                                    | STUDEN.                                                                                                    |  |  |  |  |  |
| Nome strate:<br>embogreco<br>Passeord<br>Accesi<br>Passeord dimensional<br>Passeord dimensional<br>Passeord dimensional<br>Resolution and the strategy of the strategy<br>Postermi dumants la resistantione? | Benvenuto in GOMP,<br>per poter procedere devi autenticarti.<br>Inserisci il tuo nome utente e la tua<br>password. |  |  |  |  |  |

## 1. Passaggio

Per i <u>Nuovi Studenti</u> occorre registrarsi cliccando su <u>REGISTRAZIONE PER BANDO SOSTEGNO</u> o "<u>Non sei</u> <u>Registrato? Registrati ora</u>", apparirà la seguente schermata:

| REGISTRAZIONE NUOVO UTENTE                                                                                            |                                              |  |
|----------------------------------------------------------------------------------------------------|----------------------------------------------|--|
| DATI PRINCIPALI                                                                                                    |                                              |  |
| Nome*                                                                                                    |                                              |  |
| Cognome*                                                                                                    |                                              |  |
| Data di nascita*                                                                                                    |                                              |  |
| Provincia di nascita*1                                                                                                | <- Selezionare una provincia -> v            |  |
| Comune o stato estero di nascita*                                                                                     | <- Selezionare un comune o stato estero -> v |  |
| Genere*                                                                                                    | Hashie 🗸                                     |  |
| Codice fiscale*                                                                                                    | □Sono straniero e non ho un codice fiscale   |  |
| DATI DI ACCESSO AL PORTALE                                                                                            |                                              |  |
| Nome utente*                                                                                                    | Sarà comunicato a fine registrazione         |  |
| Password*                                                                                                    |                                              |  |
| Conferma password*                                                                                                    |                                              |  |
| Domanda di emergenza*                                                                                                 |                                              |  |
| Risposta di emergenza"                                                                                                |                                              |  |
| RECAPITI                                                                                                    |                                              |  |
| E-Mail*                                                                                                    |                                              |  |
| Telefono fisso                                                                                                    |                                              |  |
| Cellulare                                                                                                    |                                              |  |
| INFORMATIVA PRIVACY                                                                                                   |                                              |  |
| Informativa privacy                                                                                                   | Informativa.privacy                          |  |
| Accettazione                                                                                                    | CAccetto l'informativa privacy               |  |
| : Campo obbligatorio<br>1: Se sei nato in uno stato estero, seleziona la voce "ESTERO" nel campo provincia di nascita |                                              |  |

Procedi >>

## 2. Passaggio

Compilare TUTTI i campi facendo attenzione alle indicazioni relative alla Password. La password deve essere lunga almeno 8 caratteri, deve includere lettere minuscole e lettere maiuscole e numeri oppure uno dei seguenti simboli:  $!"f$%&/()='?^*+@#§-_.:;<>$ . La password non può includere il nome o il cognome.

## 3. Passaggio – Consulta la tua e-mail

Una volta completata la registrazione, sulla propria casella di posta elettronica sarà arrivata una e-mail con un collegamento al sito GOMP per completare l'attivazione del proprio profilo. ATTENZIONE: I provider di posta elettronica (Gmail, Libero, Hotmail, Yahoo, Virgilio, ecc.) considerano le e-mail generate da sistemi automatici come SPAM. Qualora l'e-mail non dovesse essere arrivata nella propria "posta in arrivo", controllare la cartella chiamata "SPAM" presente in ogni casella di posta elettronica.

### 4. Passaggio

#### Individuare, nella sezione IMMATRICOLAZIONI, ISCRIZIONI, TEST DI INGRESSO, TASSE E PAGAMENTI, il link SOSTEGNO V CICLO – <u>Cliccare su:</u> ISCRIZIONE AL TEST PRESELETTIVO O SOVRANNUMERARIO

| Sostegno V Ciclo                                                                                                |
|----------------------------------------------------------------------------------------------------|
| 🖸 Iscrizione al test preselettivo o sovrannumerario                                                             |
| Esiti test preliminare                                                                                          |
| 🛐 Inserimento titoli valutabili                                                                                 |
| Carriera                                                                                                    |
| Immatricolazione al corso di formazione per il conseguimento della Specializzazione per le attività di sostegno |

## 5. Passaggio

Si apre la sezione successiva, dove sono indicati i corsi per ogni ordine e grado di scuola: **scuola di infanzia, scuola primaria, scuola secondaria di primo grado, scuola secondaria di secondo grado**. (Nel caso, in cui, la compilazione sia interrotta prima dell'invio della domanda, si potrà riprendere l'inserimento dei dati in un secondo momento.)

| CORSO DI SPECIALIZZAZIONE PER LE ATTIVITÀ DI SOSTEGNO                                                                                                    |                  |       |                 |  |
|----------------------------------------------------------------------------------------------------|------------------|-------|-----------------|--|
| Domande                                                                                                    |                  |       |                 |  |
| Selezione                                                                                                    | Scadenza         | Stato |                 |  |
| V CICLO CORSO DI SPECIALIZZAZIONE PER IL SOSTECINO - SCUOLA DELL'INFANZIA                                                                                              | 24/03/2020 15:00 | -     | Compila domanda |  |
| V CICLO CORSO DI SPECIALIZZAZIONE PER IL SOSTECINO - SCUOLA PRIMARIA                                                                                                   | 24/03/2020 15:00 | -     | Compila domanda |  |
| V CICLO CORSO DI SPECIALIZZAZIONE PER IL SOSTEGNO - SCUOLA SECONDARIA DI I GRADO                                                                                       | 24/03/2020 15:00 | -     | Compila domanda |  |
| V CICLO CORSO DI SPECIALIZZAZIONE PER IL SOSTEGNO - SCUOLA SECONDARIA DI II GRADO                                                                                      | 24/03/2020 15:00 | -     | Compila domanda |  |
| Domande riservate ai sovrannumerari                                                                                                    |                  |       |                 |  |
| Selezione                                                                                                    | Scadenza         | Stato |                 |  |
| Domanda riservata ai vincitori di più procedure o inseriti nelle graduatorie di merito, ma non in posizione utile, nei precedenti cicli di specializzazione            | 24/03/2020 15:00 | -     | Compila domanda |  |
| Domanda riservata a chi ha sospeso la frequenza dei percorso ovvero, pur in posizione utile, non si sia iscritto al percorso, nei precedenti cicii di specializzazione | 24/03/2020 15:00 | -     | Compila domanda |  |

Scegliere l'ordine e grado di scuola, e cliccare sul link COMPILA

## 6. Passaggio

#### DOMANDA. AUTOCERTIFICAZIONE DEL TITOLO DI ABILITAZIONE ALL'INSEGNAMENTO.

Il candidato è chiamato ad inserire, nella forma di autocertificazione ai sensi del DPR 445/2000, il/i requisito di accesso.

I candidati portatori di handicap sono chiamati ad allegare, direttamente in procedura, una certificazione medico - sanitaria in formato .PDF, dalla quale, si evinca il tipo di handicap posseduto e seguire poi tutte le istruzioni descritte all'art.4 del bando.

Nel caso, in cui, si desideri ricevere comunicazioni in merito al bando presso recapiti diversi da quelli visualizzati può aggiornare i dati relativi al proprio indirizzo postale e ai propri recapiti telefonici e mail.

|             | Bellitere prosek              |                         |  |
|-------------|-------------------------------|-------------------------|--|
| POPULA -    | VIA INACHSELLA MARCO DEL MALE |                         |  |
| Enviro      | III                           |                         |  |
| 120500      | CELEDITADO DE CAMENNEA        |                         |  |
| Protected . | w/cci                         |                         |  |
| Low-all ta  |                               |                         |  |
| EAF         | 80018                         |                         |  |
|             |                               |                         |  |
| Telefame .  | 0013303822                    |                         |  |
| treat / .   | VINCIMUE, NE APPONENT AN IT   |                         |  |
|             | ou Tana de interes d'autor    | Parameter parameter 5 m |  |

#### Completare e/o verificare i dati inseriti

### 7. Passaggio

#### Conferma dei dati inseriti.

Completato l'inserimento dei dati e delle autocertificazioni richieste il candidato potrà procedere con l'invio della domanda. Prima della conferma è effettuato un controllo di conformità (presenza dei dati obbligatori). L'invio è preceduto da una pagina di conferma che consente di rileggere tutti i dati dichiarati e di accedere (tramite link) ad eventuali allegati inviati con la domanda.

Attenzione: leggere attentamente tutte le dichiarazioni rese prima dell'invio della domanda perché una volta effettuato l'invio non sarà più possibile modificare/annullare la procedura.

### 8. Passaggio

La domanda - verrà acquisita, producendo automaticamente un file .PDF - scaricabile dal link **Domanda di partecipazione al concorso** - completo di tutti gli allegati previsti:

- Domanda di partecipazione al concorso
- Invia la domanda alla tua posta elettronica

Vai all'area pagamenti

# 9. Passaggio – Cliccare Area Pagamenti

Il versamento dovrà essere effettuato tramite bollettino bancario (reperibile in qualsiasi momento dal link Vai all'area dei pagamenti) in una delle seguenti modalità:

- Pagamento presso ricevitoria Sisal o Tabacchi aderenti al pagamento PagoPA

- tramite la propria "Home Banking", se previsto, dal portale web del proprio Istituto di credito tramite PagoPA

Non sono ammesse altre modalità di pagamento se non quelle elencate.

Il versamento eseguito oltre la data del 24/03/2020 non è ritenuto valido, anche se in presenza della sola domanda di ammissione fatta nei termini. Il mancato o errato versamento del contributo di partecipazione determina l'esclusione dal concorso.

Qualora il candidato intenda sostenere prove per più ordini di scuola dovrà pagare il contributo per ciascuno di essi e dovrà essere effettuata una nuova domanda di ammissione per ogni grado per cui si intende concorrere.

Si precisa che in nessun caso si darà luogo alla restituzione del contributo versato.

### 10. Passaggio

Cliccare su **Invia la domanda alla tua posta elettronica**, per poter inviare la domanda alla propria mail per scaricarla e stamparla in un secondo momento.

Cordiali Saluti